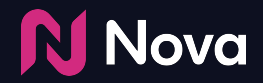

# Social Import (Auto-fill)

How to Add a Creative using Social Import (Auto-fill)

### **Social Import**

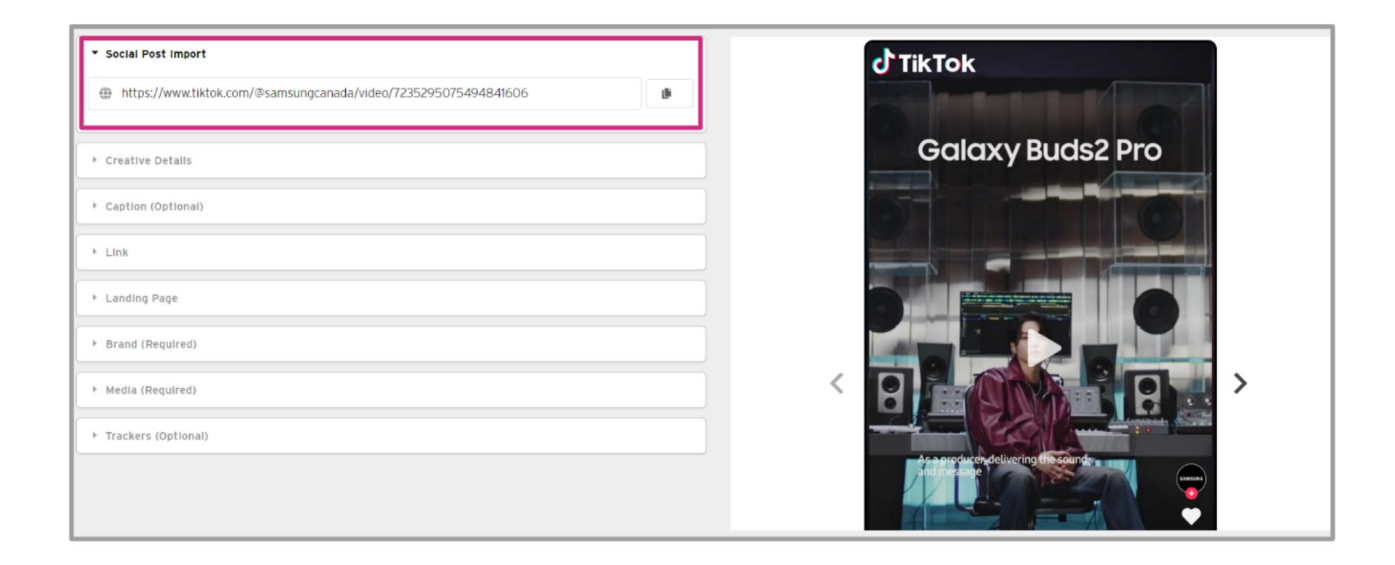

Social Import works for Public, Organic post from Facebook, Instagram, TikTok, YouTube, X (formerly Twitter) and LinkedIn

For more details refer to our Wiki Article at this link

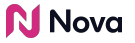

#### When can auto-fill be used?

- Public posts from Facebook, Instagram, TikTok, YouTube, X (formerly Twitter) and LinkedIn can be imported via auto-fill
- Public posts are accessible without requiring user login. Try to open the URL in an Incognito window to test
- <u>Manual asset upload</u> must be used for other social post formats (like **Pinterest, Snapchat, Threads** etc.)
- Posts which are geo-locked, age-restricted or private cannot be auto-filled
- Alcohol brands are an example of a category where Auto-fill cannot be used due to being age-restricted

Read more about the <u>Posts That Are Supported and Unsupported via Auto-Fill (One-Click) Import in Nova</u>

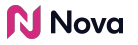

#### How to import a social post into Nova UI?

- 1. Verify whether the post is public and <u>Copy the Social Public Post URL</u> from the desired social media (like FB, IG)
- 2. In the Nova UI Dashboard, under any Campaign click on **Add Creative** Learn How to Create a Campaign in Nova UI <u>Here</u>

| Nova 🕄                     | (?) Supp       | ort Resources   Decontact Us 🔲 . (Advertiser) 🔅 |
|----------------------------|----------------|-------------------------------------------------|
|                            |                |                                                 |
| Manage Ads                 | + Add Campaign | Search Active Campaigns Q Active Campaigns V    |
| Creative                   | Post Type Last | Modified Actions                                |
| Campaign 🗢                 |                | Ad Tag Preview Duplicate More 👻                 |
| Advertiser<br>Nova         |                | Ad Tag Preview Duplicate More 👻                 |
| Add Creative               |                | Ad Tag   Preview   Duplicate   More   👻         |
| Add CTV (VAST)<br>Creative |                |                                                 |
| Add OLV (VAST)<br>Creative |                | Ad Tag Preview Duplicate More 👻                 |

3. Click Add Display Creative

| N Nova                                                   | ⑦ Support Resources   ● Contact Us 🔃 . (Advertiser) 4                     |  |  |  |  |  |
|----------------------------------------------------------|---------------------------------------------------------------------------|--|--|--|--|--|
| Manage Ads                                               | Add Campaign     Search Active Campaigns     Q     Active Campaigns     v |  |  |  |  |  |
| Creative                                                 | Post Type Last Modified Actions                                           |  |  |  |  |  |
| Campaign 🏚                                               | Ad Tag Preview Duplicate More 🗸                                           |  |  |  |  |  |
| Advertiser<br>Nova                                       | Ad Tag Preview Duplicate More v                                           |  |  |  |  |  |
| Add Creative +<br>Add Display Creative                   | Ad Teg Preview Duplicate More 💌                                           |  |  |  |  |  |
| Add CTV (VAST)<br>Creative<br>Add OLV (VAST)<br>Creative | Art Tan Provem Duplicate More                                             |  |  |  |  |  |

4. Paste the URL into the Social Post Import box

| Social Post Import     Https://www.tiktok.com/@samsungcanada/video/7235295075494841606 | Стікток          |
|----------------------------------------------------------------------------------------|------------------|
| ➤ Creative Details                                                                     | Galaxy Buds2 Pro |
| * Caption (Optional)                                                                   |                  |
| Link     Landing Page                                                                  |                  |
| <ul> <li>Brand (Required)</li> </ul>                                                   |                  |
| Media (Required)     Trackers (Optional)                                               |                  |
|                                                                                        |                  |

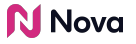

- 5. Wait for the information to auto-fill
- 6. Update the fields as desired
- 7. Save the creative

| Nova Nova       |      | ⑦ Support Resources   ● Contact US |                      |                  |             |            | Advertiser 🌣 |         |        |
|-----------------|------|------------------------------------|----------------------|------------------|-------------|------------|--------------|---------|--------|
| All Campaigns > | Save | Preview                            | <b>∢/&gt;</b> Ad Tag | Copy Instance ID | 🕼 Duplicate | I View API | Telete       | X Cance | 4<br>» |

8. Refer to the following articles to learn <u>How to Generate a Preview</u> and <u>How</u> <u>to Copy or Export an Ad Tag</u>

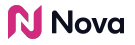

## **Thank You!**

For any follow-up questions,

please contact support@createwithnova.com

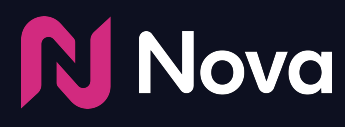

CreateWithNova.com